## Step-by-Step Guide for Submission of Module Mapping Request

1. Once your modules have been confirmed by the Partner University, or it is less than 1 ½ months to the start of your exchange, whichever earlier, you can start your mapping request procedures.

2. Login to the **NUS Student Integrated Information System (myISIS)** (<u>https://myisis.nus.edu.sg</u>) using your **NUSNET ID and Password**.

| Integrated | Student Informatio | n System |
|------------|--------------------|----------|
|            | User ID:           |          |
|            | Password:          |          |
|            | Sign In            |          |

3. Select **External Study** from the **Self Service** folder in the Main menu.

| <u>Main Menu</u> >                                                                                                    |                                                                                                    |                                                                                                    |
|----------------------------------------------------------------------------------------------------|----------------------------------------------------------------------------------------------------|----------------------------------------------------------------------------------------------------|
| Self Service<br>Navigate to your self service information and activities.                                                                                                    |                                                                                                    |                                                                                                    |
| Student Center<br>Use the one-stop center to view and manage a wide range of student information/transactions. Contains<br>self-service functions organized into 3 categories – Academics, Finances and Personal Information. | Commencement Registration                                                                                                    | Incliments, plun and errol in classes, view student and exam schedules.     If Yew live Exam Schedule     Wiew live Exam Schedule     Yew live Schedules     Ty Yew live Schedules     Ty Yew live Schedules     Ty Yew live Schedules |
| Campus Finances Campus Finances Campus Annote the electronic payment, view and accept your financial aid awards.                                                                                                    | Academic Records<br>Very your Unofficial Transcript<br>El Yew Unofficial Transcript                                             | Sudent Admission<br>Sobrit online registration<br>El Bestetration (Per One)                                                                                                    |
| Thesis Management Thesis Management IT Propose Thesis Submission Date                                                                                                    | Research Progress<br>Submit your Research Progress Report (for Graduate Research Students only)<br>IT <u>My Progress Report</u> | Leave Application     Vois Leave of Absence Application     Il: Leave of Absence Application     Res Scholar Holday Leave Appl                                                                                                    |
| External Study No Sacker Chernal Study No Sacker Chernal Study No Sacker Chernal Study Module Magning Search No Module Magning Worksheet                                                                                      |                                                                                                    |                                                                                                    |

4. If you wish to search for suitable module mappings for reference, select Module Mappings Search.

| Main Menu > Self Service > |                   |                                                      |
|----------------------------|-------------------|------------------------------------------------------|
| External Study             |                   |                                                      |
| NUS Student External Study |                   |                                                      |
| Module Mappings Search     | a <u>rch</u><br>I | Module Mapping Worksheet<br>Module Mapping Worksheet |
|                            |                   |                                                      |

5. Select the appropriate Faculty and Partner University using <sup>Q</sup> button:

| Module Mapp            | Module Mappings Search             |                 |                                       |           |              |                    |         |              |                               |         |               |                    |         |           |
|------------------------|------------------------------------|-----------------|---------------------------------------|-----------|--------------|--------------------|---------|--------------|-------------------------------|---------|---------------|--------------------|---------|-----------|
|                        |                                    |                 |                                       |           |              |                    |         |              |                               |         |               |                    |         |           |
| For specific search,   | please provide the search          | parameters be   | low before clicking on 'Fetch Mapping | s' button | •            |                    |         |              |                               |         |               |                    |         |           |
| Faculty:               | Faculty: 002 Q NUS Business School |                 |                                       |           |              |                    |         |              |                               |         |               |                    |         |           |
| Partner University:    | E000000610 Q Univ                  | ersity of South | h Australia                           |           |              |                    |         |              |                               |         |               |                    |         |           |
|                        |                                    |                 |                                       |           |              |                    |         |              |                               |         |               |                    |         |           |
| FETCH MAPPIN           | IGS                                |                 |                                       |           |              |                    |         |              |                               |         |               |                    |         |           |
|                        |                                    |                 |                                       |           |              |                    |         |              |                               |         |               |                    |         |           |
|                        |                                    |                 |                                       |           |              |                    |         |              |                               |         |               |                    |         |           |
| Partner Univers        | ity to NUS Module Mapp             | ngs             |                                       |           |              |                    |         |              |                               | Person  |               | 🖉 🛗 🛛 First 🖾      |         | 2 🕨 Last  |
| Consulta               | Destroy University                 | DU Madula 1     | DU Madula 1 Titla                     | PU        | DU Madula 2  | DU Madula 2 Titla  | PU      | NUC Madula 1 | NUC Madula 1 Tilla            | NUS     | NUC Madula D  | NUC Madula 2 Titla | NUS     | Pre       |
| racuity                | Partner oniversity                 | PO Plodale 1    | PO House I have                       | Credits   | PO Ploquie 2 | Po Ploquie 2 fille | Credits | NOS HOULE I  | NOS MODUle 1 Hue              | Credits | NOS PIOLUIE 2 | NOS HOUDE 2 HUE    | Credits | Approved? |
| NUS Business           | University of South                | PU              | 001                                   | 4.00      |              | 1                  |         | ACC3602      | Managerial Planning & Control | 4.00    |               |                    |         |           |
| School                 | Australia                          |                 |                                       |           |              |                    |         |              |                               |         |               |                    |         |           |
| NUS Business<br>School | University of South<br>Australia   | PU              | 002                                   | 6.00      |              |                    |         | ACC2002      | Managerial Accounting         | 4.00    |               |                    |         |           |
|                        |                                    |                 |                                       |           |              |                    |         |              |                               |         |               |                    |         |           |

6. To submit module mapping requests, select Module Mapping Worksheet.

| Main Menu > Self Service >                       |                          |
|--------------------------------------------------|--------------------------|
| External Study                                   |                          |
| NUS Student External Study                       |                          |
| Module Mappings Search<br>Module Mappings Search | Module Mapping Worksheet |
|                                                  |                          |

7. If there are more than one external study program, you will need to select the required program and term for submission of the module mappings:

| Мо  | Module Mapping Worksheet |                |                        |                          |                     |  |  |  |  |
|-----|--------------------------|----------------|------------------------|--------------------------|---------------------|--|--|--|--|
| Sel | ect an Exter             | nal Study Prog | ram and click Continue | 9                        |                     |  |  |  |  |
|     | Institution              | Career         | Term                   | External Study Program   | Partner University  |  |  |  |  |
| 0   | NUS                      | Undergraduate  | 2015/2016 Semester 1   | Student Exchange Program | Oxford University   |  |  |  |  |
| 0   | NUS                      | Undergraduate  | 2015/2016 Semester 1   | Student Exchange Program | University of Milan |  |  |  |  |
|     |                          |                |                        |                          | CONTINUE            |  |  |  |  |

8. Select the **Module Details** tab to proceed with the module mappings.

| Student Details | Module Details | Module Mapping Summary | Credit Transfer Request |
|-----------------|----------------|------------------------|-------------------------|
|                 |                |                        |                         |

9. Under mapping type, you should only select 'One to One'.

| Please fill up the mapping of the Partner Univer | sity Course and NUS ( | Course          |                       |
|--------------------------------------------------|-----------------------|-----------------|-----------------------|
| Module Mapping                                   |                       | Find   View All | First 🚺 1 of 1 🖸 Last |
| Mapping Nbr: 1 ADD                               | DELETE                |                 |                       |
| Partner University Module to NUS Module Map      | oing Type: One        | to One One to N | lany 🔿 Many to One    |

10. Enter the information of the Partner University module (field denoted with \* is compulsory).

| Partner Unive                                       | sity Module                    |
|-----------------------------------------------------|--------------------------------|
| *Module Code:                                       | *Subject *Course Nbr<br>PU 001 |
| *Module Title:<br>*Units/Credits:<br>*Module Synops | Partner Uni Module 1<br>8.00   |
| Partner Uni Mo                                      | odule 1                        |

If there is no module code, please enter 'PU' under **'Subject'** and running numbers for **'Course Nbr'**, if there are more than one Partner University module without module code (see example in the picture above).

11. Enter the corresponding NUS Module to map to. You can either enter the subject area under **'Module Subject Area'** or select using  $\bigcirc$  button. Similarly, for **'Module Catalog Nbr'**, enter the catalog number or select using  $\bigcirc$  button.

| NUS Module            |                         |
|-----------------------|-------------------------|
| *Module Subject Area: | EC                      |
| *Module Catalog Nbr:  | 1301 Q                  |
| Course ID:            | 000622                  |
| Offer Nbr:            | 1                       |
| Module Title:         | Principles of Economics |
| Units/Credits:        | 4.000                   |

Important

- 1. There will be no mapping request for modules under Yale-NUS. All Yale-NUS modules are FASS-related and should be directed to the appropriate Department/Dean's Office.
- 2. For modules that are FASS related with no distinct FASS discipline, please select AX coded dummy codes.

12. Enter the other information of the Partner University module under the section **'Partner University – Additional Information'**.

| 🔻 Partner Universit     | y - Additional                                    | Information |                      |                    |        |  |
|-------------------------|---------------------------------------------------|-------------|----------------------|--------------------|--------|--|
| Module Components       | Contact hours<br>per week                         | Remark      | Assianment<br>Method | Weightage(in<br>%) | Remark |  |
| Lecture                 | 0.00                                              |             | Exam                 | 0.00               |        |  |
| Tutorials               | 0.00                                              |             | Assignments          | 0.00               |        |  |
| Practicals/Lab          | 0.00                                              |             | Quiz                 | 0.00               |        |  |
| Others                  | 0.00                                              |             | Others               | 0.00               |        |  |
| Weeks of Instruction    | Weeks of Instruction: Total Weightage(in %): 0.00 |             |                      |                    |        |  |
| URL for Module Details: |                                                   |             |                      |                    |        |  |
| Other Information:      |                                                   |             |                      |                    |        |  |

## Other Information

You are encouraged to provide information such as **Reading List, Topics Covered, and Lesson Objectives** etc. here. If you want to read law modules, you should also input the answers to the following questions here.

- 1. How many credits is this course rated at the host University? E.g. 6 ECTS = 4 MC
- 2. How many host university credits does your home faculty at NUS require you to do in a semester
- at the host university? E.g. 30 ECTS = 20 MC
- 3. Which semester and AY are you going or have gone for exchange? E.g. Semester 1, AY2016/17

The MC Ratios are indicated here: <u>http://www.fas.nus.edu.sg/intl/special\_prog/mcratio.html</u>

Please do ensure that you provide a usable link. Please do not provide us with a link to the partner university course portal that will require us to search for the module. Please provide us with a URL that leads directly to the website with the module details.

For language modules, please provide the following information.

- 1. Module description
- 2. Detailed course content
- 3. Course syllabus (progression) and grammar
- 4. Course Structure (number of hours; weekly and total)
- 5. URL to course website or email from course coordinator

13. After entering all the information, click 'Save' at the bottom of the page to save the entries. You can click the 'Save' button at any time of entering any information.

| SAVE | ٦ | SUBMIT | CANCEL |
|------|---|--------|--------|
|      |   |        |        |

14. To add another module mapping, click the 'Add' button at **'Mapping Nbr'** on the top of the page.

| Please fill up the<br>Module Mapping | mapping of the Pa | artner Univers | ity Course a | nd NUS Course |                 |                    |
|--------------------------------------|-------------------|----------------|--------------|---------------|-----------------|--------------------|
| Mapping Nbr:                         | 1                 | ADD            | DELETE       |               | rind   view Ali |                    |
| Partner Universi                     | ty Module to NUS  | Module Mapp    | ing Type:    | One to One    | One to M        | lany 🔿 Many to One |

Note that the Mapping Number will increase when you add a new mapping.

| Please fill up the mappi | ng of the Partner University Course and NUS Co | urse            |                       |
|--------------------------|------------------------------------------------|-----------------|-----------------------|
| Module Mapping           |                                                | Find   View All | First 🚺 2 of 2 🕨 Last |
| Mapping Nbr: 2           | ADD DELETE                                     |                 |                       |

15. Follow steps 9 to 11 to enter the Partner University module information and corresponding NUS module to map to.

16. After all entries have been saved, click 'Submit' at the bottom of the page to submit the module mappings for assessment by the Faculty/Department administrators.

| Mapping Status: | Not Submitted        |  |
|-----------------|----------------------|--|
| Processed By:   | Processed Date/Time: |  |
| Comments:       |                      |  |
|                 |                      |  |
| Created By:     | Created Date/Time:   |  |

17. After submission, the mapping status for each mapping will show 'Pending Approval'.

| Mapping Status: | Pending Approval |                      |  |
|-----------------|------------------|----------------------|--|
| Processed By:   |                  | Processed Date/Time: |  |
| Comments:       |                  |                      |  |

18. You can also refer to the summary of the module mappings request submitted under **Module Mapping Summary** tab.

| NNNNN          |                    | NNNNNN               | NNNNN                   |                      |                       |                        |                       |                                                 |                     |                     |
|----------------|--------------------|----------------------|-------------------------|----------------------|-----------------------|------------------------|-----------------------|-------------------------------------------------|---------------------|---------------------|
| Partner U      | niversity:         | Oxford Univ          | versity                 |                      |                       |                        | Term /                | Applying For: 2015/20                           | 16 Semes            | ter 1               |
| Mapping<br>Nbr | Mapping<br>Seq Nbr | PU Module<br>Subject | PU Module<br>Course Nbr | PU Module Title      | PU<br>Module<br>Units | NUS<br>Subject<br>Area | NUS<br>Catalog<br>Nbr | NUS Module Title                                | NUS<br>Module<br>MC | Mapping Status      |
| 1              | 1                  | PU                   | 001                     | Partner Uni Module 1 | 8.00                  | EC                     | 1301                  | Principles of Economics                         | 4.000               | Pending<br>Approval |
| 2              | 1                  | PU                   | 002                     | Partner Uni Module 2 | 8.00                  | СМ                     | 1111                  | Inorganic Chemistry 1                           | 4.000               | Pending<br>Approval |
| 2              | 2                  | PU                   | 002                     | Partner Uni Module 2 | 8.00                  | СМ                     | 1502                  | General and Physical<br>Chemistry for Engineers | 4.000               | Pending<br>Approval |
| 3              | 1                  | PU                   | 003                     | Partner Uni Module 3 | 4.00                  | ма                     | 2202                  | Algebra I                                       | 4.000               | Pending<br>Approval |
| 3              | 2                  | PU                   | 004                     | Partner Uni Module 4 | 2.00                  | ма                     | 2202                  | Algebra I                                       | 4.000               | Pending             |

19. When the administrator is assessing your mapping applications, you may receive an email notification <u>requesting for more information</u> on one of the mappings submitted. You can log in to the system, proceed to the mapping and provide the additional information under the section **'Partner University – Additional Information'**:

| rtner University Module                                                                                                 | to NUS Module Mapping Type:                                                             | One to One                                       | One to Many                  | Many to Or      |
|----------------------------------------------------------------------------------------------------|-----------------------------------------------------------------------------------------|--------------------------------------------------|------------------------------|-----------------|
|                                                                                                    |                                                                                         |                                                  | Find   View All F            | irst 🖾 1 of 1 🗈 |
| lapping Sequence Nbr:                                                                                                   | 1                                                                                       |                                                  |                              |                 |
| Partner University I                                                                                                    | Nodule                                                                                  | NUS Mod                                          | lule                         |                 |
| *Subj<br>*Module Code: PU                                                                                               | ect *Course Nbr<br>005                                                                  | *Modu                                            | le Subject Area: CN          | 1               |
| *Module Title: Partr                                                                                                    | er Uni Module 5                                                                         | *Modu                                            | le Catalog Nbr: 32           | 51              |
| *Units/Credits: 4.00                                                                                                    |                                                                                         | Course                                           | ID: 00                       | 0359            |
| Partner Uni Module 1                                                                                                    |                                                                                         | Offer                                            | ibr: 1                       |                 |
| Partner Oni Module :                                                                                                    | 2                                                                                       | Module                                           | Title: Na                    | nochemistry     |
|                                                                                                    |                                                                                         | Units/                                           | Credits: 4.(                 | 000             |
|                                                                                                    |                                                                                         |                                                  |                              |                 |
| Partner Universit                                                                                                    | y - Additional Information                                                              |                                                  |                              |                 |
| Module Components                                                                                                    | per week Remark                                                                         | Method                                           | %)                           | Remark          |
|                                                                                                    | 0.00                                                                                    | Exam                                             | 0.00                         | •               |
| Lecture                                                                                                    |                                                                                         |                                                  |                              |                 |
| Lecture<br>Tutorials                                                                                                    | 0.00                                                                                    | Assignments                                      | 0.00                         |                 |
| Lecture<br>Tutorials<br>Practicals/Lab                                                                                  | 0.00                                                                                    | Assignments<br>Quiz                              | 0.00                         |                 |
| Lecture<br>Tutorials<br>Practicals/Lab<br>Others                                                                        | 0.00                                                                                    | Assignments<br>Quiz<br>Others                    | 0.00                         |                 |
| Lecture<br>Tutorials<br>Practicals/Lab<br>Others<br>Weeks of Instruction                                                | 0.00 0.00 0.00                                                                          | Assignments<br>Quiz<br>Others<br>Total Weightage | 0.00<br>0.00<br>(in %): 0.00 |                 |
| Lecture<br>Tutorials<br>Practicals/Lab<br>Others<br>Weeks of Instruction<br>URL for Module Detail                       | 0.00                                                                                    | Assignments<br>Quiz<br>Others<br>Total Weightage | 0.00<br>0.00<br>(in %): 0.00 |                 |
| Lecture<br>Tutorials<br>Practicals/Lab<br>Others<br>Weeks of Instruction<br>URL for Module Detail<br>Other Information: | 0.00<br>0.00<br>1                                                                       | Assignments<br>Quiz<br>Others<br>Total Weightage | 0.00<br>0.00<br>(in %): 0.00 |                 |
| Lecture<br>Tutorials<br>Practicals/Lab<br>Others<br>Weeks of Instruction<br>URL for Module Detail<br>Other Information: | 0.00<br>0.00<br>1<br>1<br>1<br>1<br>1<br>1<br>1<br>1                                    | Assignments<br>Quiz<br>Others<br>Total Weightage | 0.00<br>0.00<br>(in %): 0.00 |                 |
| Lecture<br>Tutorials<br>Practicals/Lab<br>Others<br>Weeks of Instruction<br>URL for Module Detail<br>Other Information: | 0.00<br>0.00<br>1<br>1<br>1<br>1<br>1<br>1<br>1<br>1<br>1<br>1<br>1<br>1<br>1<br>1<br>1 | Assignments<br>Quiz<br>Others<br>Total Weightage | 0.00<br>0.00<br>0.00         |                 |

20. If you receive an email notification <u>requesting for additional information</u> on one of the mappings submitted, you can make the necessary changes required for the remapping (for example, change the NUS module or change the Partner University module and its information).

| aute mapping                                                                                                    |                                                                                       |               | F                                                                                | ind   View All Fi                                                                                          | rst 🚺 5 of 5 💵 L   |
|----------------------------------------------------------------------------------------------------|---------------------------------------------------------------------------------------|---------------|----------------------------------------------------------------------------------|----------------------------------------------------------------------------------------------------|--------------------|
| pping Nbr: 5                                                                                                    | ADI                                                                                   | DELETE        | 1                                                                                |                                                                                                    |                    |
| rtner University Module                                                                                                    | e to NUS Module                                                                       | Mapping Type: | One to One                                                                       | O One to Man                                                                                               |                    |
| ,                                                                                                    |                                                                                       |               | <b>One to one</b>                                                                |                                                                                                    |                    |
|                                                                                                    |                                                                                       |               |                                                                                  | Find   View All I                                                                                          | First 🍽 1 of 1 🟴   |
| lapping Sequence Nbr:                                                                                                    | 1 AD                                                                                  | DELETE        |                                                                                  |                                                                                                    |                    |
| Partner University I                                                                                                    | Nodule                                                                                |               | NUS Mod                                                                          | lule                                                                                                    |                    |
| *Subj                                                                                                    | ect *Course N                                                                         | br            |                                                                                  |                                                                                                    |                    |
| *Module Code: PU                                                                                                    | 006                                                                                   |               | *Modul                                                                           | e Subject Area: MA                                                                                         |                    |
| *Module Title: Partn                                                                                                    | er Uni Module 6                                                                       |               | *Modul                                                                           | e Catalog Nbr: 21                                                                                          | 015 🔍              |
| *Units/Credits: 6.00                                                                                                    |                                                                                       |               | Course                                                                           | ID: 00                                                                                                    | 02098              |
| *Module Synopsis:                                                                                                    |                                                                                       |               | OfferN                                                                           | lbr: 1                                                                                                    |                    |
| Partner Uni Module (                                                                                                    | 5                                                                                     |               | Module                                                                           | Title: Li                                                                                                  | near Algebra II (S |
|                                                                                                    |                                                                                       |               | Units/C                                                                          | redits: 5.                                                                                                 | .000               |
|                                                                                                    |                                                                                       |               |                                                                                  |                                                                                                    |                    |
| Partner Universit                                                                                                    | y - Additional                                                                        | Information   |                                                                                  |                                                                                                    |                    |
|                                                                                                    |                                                                                       |               |                                                                                  |                                                                                                    |                    |
| Module Components                                                                                                    | Contact hours<br>per week                                                             | Remark        | Assianment<br>Method                                                             | Weightage(in<br>%)                                                                                         | Remark             |
| Module Components                                                                                                    | Contact hours<br>per week<br>8.00                                                     | Remark        | Assianment<br>Method<br>Exam                                                     | Weightage(in<br>%)<br>80.00                                                                                | Remark             |
| Module Components<br>Lecture<br>Tutorials                                                                                                    | Contact hours<br>per week<br>8.00<br>10.00                                            | Remark        | Assianment<br>Method<br>Exam<br>Assignments                                      | Weightage(in<br>%)<br>80.00<br>20.00                                                                       | Remark             |
| Module Components<br>Lecture<br>Tutorials<br>Practicals/Lab                                                                                                    | Contact hours<br>per week<br>8.00<br>10.00                                            | Remark        | Assianment<br>Method<br>Exam<br>Assignments<br>Quiz                              | Weightage(in<br>%)<br>80.00<br>20.00<br>0.00                                                               | Remark             |
| Module Components<br>Lecture<br>Tutorials<br>Practicals/Lab<br>Others                                                                                                | Contact hours<br>per week<br>8.00<br>10.00<br>0.00                                    | Remark        | Assianment<br>Method<br>Exam<br>Assignments<br>Quiz<br>Others                    | Weightage(in<br>%b)           80.00           20.00           0.00           0.00                          | Remark             |
| Module Components<br>Lecture<br>Tutorials<br>Practicals/Lab<br>Others<br>Weeks of Instruction                                                                        | Contact hours<br>per week<br>8.00<br>10.00<br>0.00<br>0.00                            | Remark        | Assignment<br>Method<br>Exam<br>Assignments<br>Quiz<br>Others                    | Weightage(in<br>%b)         Weightage(in<br>%b)           80.00         20.00           0.00         0.00  | Remark             |
| Module Components<br>Lecture<br>Tutorials<br>Practicals/Lab<br>Others<br>Weeks of Instruction                                                                        | Contact hours<br>per week<br>8.00<br>10.00<br>0.00<br>0.00                            | Remark        | Assianment<br>Method<br>Exam<br>Assignments<br>Quiz<br>Others<br>Total Weightage | Weightage(in<br>%)<br>80.00<br>20.00<br>0.00<br>0.00<br>(in %):100.00                                      | Remark             |
| Module Components Lecture Tutorials Practicals/Lab Others Weeks of Instruction URL for Module Detail                                                                 | Contact hours<br>per week<br>8.00<br>10.00<br>0.00<br>0.00<br>s:                      | Remark        | Assianment<br>Method<br>Exam<br>Assignments<br>Quiz<br>Others<br>Total Weightage | Weightage(in<br>%)<br>80.00<br>20.00<br>0.00<br>0.00<br>(in %):100.00                                      | Remark             |
| Module Components Lecture Tutorials Practicals/Lab Others Weeks of Instruction URL for Module Detail Other Information:                                              | Contact hours<br>per week<br>8.00<br>10.00<br>0.00<br>0.00<br>s:                      | Remark        | Assignment<br>Method<br>Exam<br>Assignments<br>Quiz<br>Others<br>Total Weightage | Weightage(in<br>%)<br>80.00<br>20.00<br>0.00<br>0.00<br>(in %):100.00                                      | Remark             |
| Module Components Lecture Tutorials Practicals/Lab Others Weeks of Instruction URL for Module Detail Other Information:                                              | Contact hours<br>per week                                                             | Remark        | Assignment<br>Method<br>Exam<br>Assignments<br>Quiz<br>Others<br>Total Weightage | Weightage(in<br>%b)           80.00           20.00           0.00           0.00           (in %b):100.00 | Remark             |
| Module Components Lecture Tutorials Practicals/Lab Others Weeks of Instruction URL for Module Detail Other Information: Module Mapping Magazing Status               | Contact hours<br>per week                                                             | Remark        | Assignment<br>Method<br>Exam<br>Assignments<br>Quiz<br>Others<br>Total Weightage | Weightage(in<br>%b)<br>80.00<br>20.00<br>0.00<br>0.00<br>(in %b):100.00                                    | Remark             |
| Module Components Lecture Tutorials Practicals/Lab Others Weeks of Instruction URL for Module Detail Other Information:  Module Mapping Mapping Status: Descende Dec | Contact hours<br>per week<br>8.00<br>10.00<br>0.00<br>0.00<br>s:<br>Approval<br>Rema; | Remark        | Assignment<br>Method<br>Exam<br>Assignments<br>Quiz<br>Others<br>Total Weightage | Weightage(in<br>%)<br>80.00<br>20.00<br>0.00<br>0.00<br>(in %):100.00                                      | Remark             |

21. You will receive an email notification for any module mapping that has been approved. The mapping status will be updated to 'Approved'.

| Mapping Status: | Approved |                                          |
|-----------------|----------|------------------------------------------|
| Processed By:   |          | Processed Date/Time: 02/11/15 12:10:50PM |
| Comments:       |          |                                          |

22. You will also receive an email notification for any module mapping that has been rejected. The mapping status will be updated to 'Rejected'.

|               | Rejected |                                          |
|---------------|----------|------------------------------------------|
| Processed By: |          | Processed Date/Time: 02/11/15 12:09:36PM |

## Points to take note:

- The MCs per module is based on the <u>MC Ratio</u>, please ignore the MCs allocated in the system. Depending on your study plan, there might be adjustments to the MCs in your approvals. The most accurate breakdown of the MCs will be given during your actual at credit transfer.
- If you are unable to identify the discipline of the module, please write to <u>studyabroadfass@nus.edu.sg</u>, we will access the module and advise.
- FASS dummy codes can be identified by the "7" in the second digit of each module code e.g.
   JS2731.